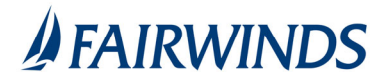

## Positive Pay- Paid ACH Items Search

The ACH Transaction Search is used to search for specific ACH transactions using dynamic selection criteria.

Note: Transaction history is retained within the system for 90 days after an item is paid.

- 1. In the navigation menu, click or tap **Advanced Payments** > **Positive Pay Advanced**. The Positive Pay page appears.
- 2. Click ACH Transaction Search
- 3. Complete ACH Transaction Search query
  - 1. Account Nickname
  - 2. Paid Date From/To
  - 3. SEC Code
- 4. Click Search

| Re | sults Screen:                  | Click "" to<br>view detailed<br>information |          |                        |        |                         |                         |           |   |
|----|--------------------------------|---------------------------------------------|----------|------------------------|--------|-------------------------|-------------------------|-----------|---|
|    | < Back to Search Parameters    |                                             |          | ACH Transaction Search |        |                         | about a<br>transaction. |           |   |
|    | Client 个   Account ID          | Company ID                                  | SEC Code | DR/CR                  | Amount | Transaction Description | Paid Date               | Status    | - |
|    | Big City Electric BCE Exp Acct | 7878787878                                  | CCD      | DR                     | \$1.75 |                         | 01/28/2019              | Paid      |   |
|    | Big City Electric BCE Exp Acct | 9876543210                                  | WEB      | DR                     | \$1.75 |                         | 01/28/2019              | Paid      | i |
|    | Big City Electric BCE Exp Acct | 7878787878                                  | CCD      | DR                     | \$1.75 |                         | 03/26/2019              | Paid      | ÷ |
|    | Big City Electric BCE Exp Acct | 9876543210                                  | WEB      | DR                     | \$1.75 |                         | 03/26/2019              | Exception | i |

- **Status**: Icons representing the status of the transaction. By clicking on the *Show Key* link in the top-right portion of the screen, a legend displaying the description of each status icon is displayed. The possible statuses represented by an icon are as follows:
- **Exception**: Displayed on items that are flagged as exceptions by the system.
- Paid: Displayed on items that have been previously paid.
- **Client/Account ID**: The Client/Account ID is the nickname or description that identifies this account to the customer. This Client/Account ID is displayed in place of the account number on screens within the system and in emails generated by the system.
- Paid Date: The paid date for this transaction.
- ACH Company ID: The originating ACH Company's identification number.
- ACH SEC: The ACH standard entry class.
- **DR/CR**: Indicates if the transaction is a debit or credit.
- **Transaction Amount**: The amount of the ACH transaction that has been presented for payment.
- Transaction Description: The description of the ACH transaction.